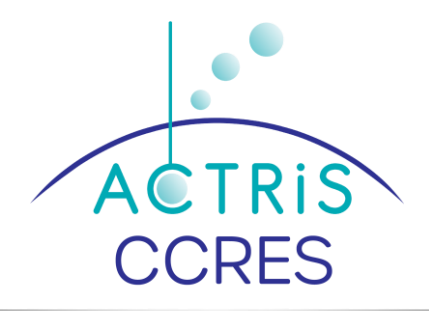

# *pyAtmosLogger* software for logging <u>THIES LPM disdrometer data</u>

| Version | Editor              | Date       |
|---------|---------------------|------------|
| 1       | Lukas Pfitzenmaier  | 24.01.2024 |
| 2       | Jean-Charles Dupont | 08.02.2024 |

#### <u>Plan</u>

| 1. Specific installation for WINDOWS machine          | 2   |
|-------------------------------------------------------|-----|
| 1.1. Installation of Python 3                         | 2   |
| 1.2. Installation of one communication terminal       | 3   |
| 1.3. Configuration of disdrometer with hyperterminal  | 3   |
| 1.4. Installation of the pyAtmoslogger software       | 4   |
| 2. Specific installation for LINUX machine            | 4   |
| 2.1. Installation of Python 3                         | 4   |
| 2.2. Configuration of disdrometer with command prompt | 4   |
| 2.3. Installation of the pyAtmoslogger software       | 4   |
| 3. Configuration of pyAtmosLogger                     | 4   |
| 4. Running of pyAtmosLogger software                  | 5   |
| 5. Not to do                                          | . 7 |

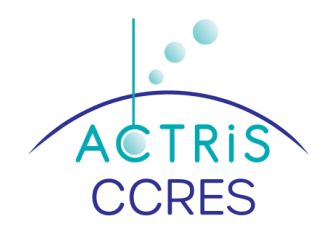

# **1.** Specific installation for WINDOWS machine

## **1.1.** Installation of Python 3

Python is one software useful for using the *pyAtmosLogger* software

**Download python 3 on the web site** : https://www.python.org/downloads/

#### Run executable file : python-3.12.1-amd64.exe

| Python 3.12.1 (64-bit) Setup |                                                                                                    | 7     |       | × |
|------------------------------|----------------------------------------------------------------------------------------------------|-------|-------|---|
|                              | Install Python 3.12.1 (64-bit)<br>Select Install Now to install Python with default settings.<br>Customize to enable or disable features.                | or ch | oose  |   |
| 2                            | → Install Now<br>C/User/sinta\AppData\Local\Programs\Python\Python312<br>Includes IDLE, pip and documentation<br>Creates shortcuts and file associations | 8     |       |   |
| -                            | → Customize installation<br>Choose location and features                                                                                                 |       |       |   |
| python<br>windows            | ☐ Use admin privileges when installing py.exe<br>☑ Add python.exe to PATH                                                                                | 1     | Cance | H |

Click on Install now

| Python 3.12.1 (64-bit) Setup | Setup Progress                                    | - |        | × |
|------------------------------|---------------------------------------------------|---|--------|---|
| 2                            | Installing:<br>Python 3.12.1 Add to Path (64-bit) |   |        |   |
| python<br>windows            |                                                   |   | Cancel |   |

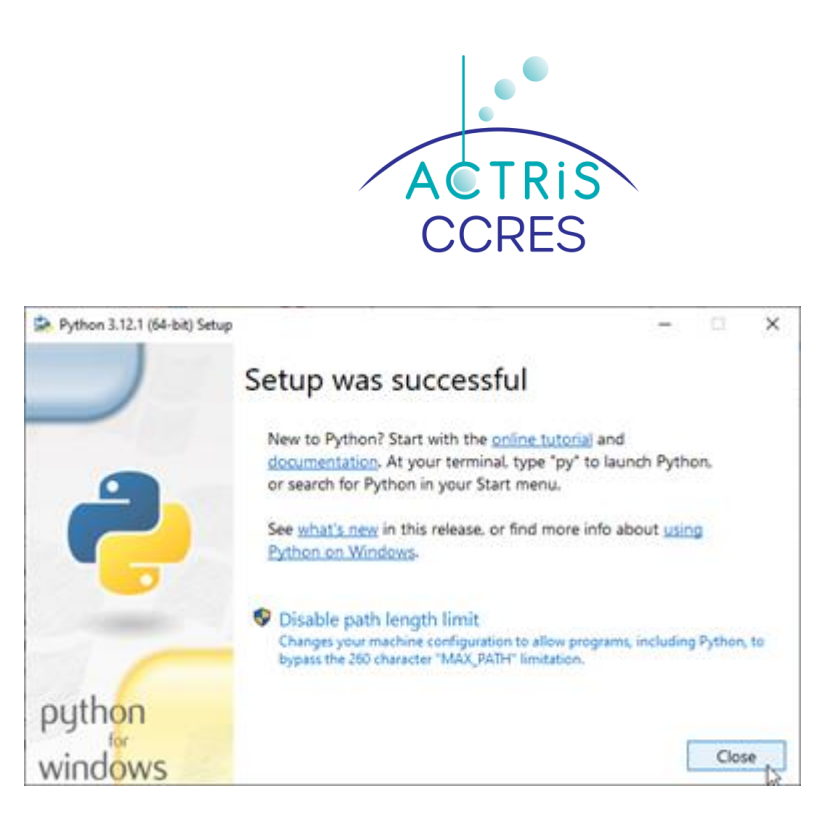

Click on close

Pip (Package Installer for Python) is installed with python package

#### **1.2.** Installation of one communication terminal

#### Download Hterm on the web site :

https://www.der-hammer.info/pages/terminal.html

HTerm – is a free HyperTerminal software that is useful for changing settings of the Disdrometer using the communication commands

Here is the header of the Hterm software:

Filled with the correct Port, Baud, etc.

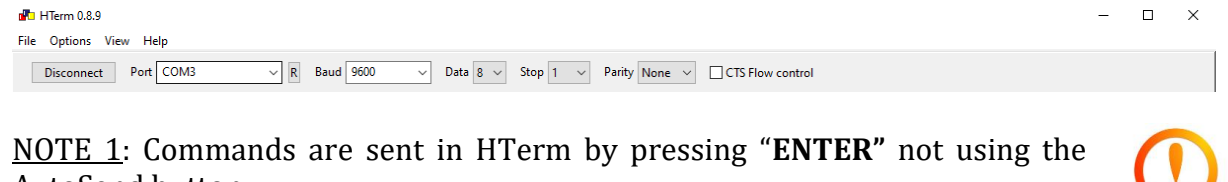

AutoSend button. <u>NOTE 2.</u>: Please select the "**CR-LF**" for the "send on enter" option.

 Input control
 X

 Clear transmitted
 Ascii

 Hex
 Dec

 Bin
 Send on enter

 CR-LF
 Send file

 DTR
 RTS

## 1.3. Configuration of disdrometer with hyperterminal

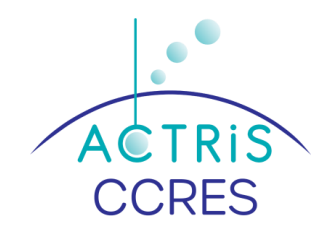

Set in the Hterm the right COM-port the Baud-rate of the THIES LPM. Then you can connect and use the window in the Input control to change settings. Change the settings of the THIES LNM as below :

- **00ky00001** Activates the configuration modus
- **00TM00000** De-activates the automatic data sending of the THIES LPM
- **00ky00000** De-activates the configuration modus

For a short test if the configuration is working send **00TR00004** to the Thies. In the terminal immediately the output of the pulled data should appear.

#### 1.4. Installation of the pyAtmoslogger software

*pyAtmosLogger* software is usefull for logging THIES disdrometer data Open a terminal with the command **Win+r and cmd** Run de command **py -m pip install pyAtmoslogger** in the terminal Normally pyAtmosLogger is automatically added to windows environmental variables https://www.architectryan.com/2018/03/17/add-to-the-path-on-windows-10/

# 2. Specific installation for LINUX machine

## 2.1. Installation of Python 3

Open a Command Prompt and run the command **py** -m **pip** 

## 2.2. Configuration of disdrometer with command prompt

Configure the disdrometer with the command prompt as below:

- **00ky00001** Activates the configuration modus
- **00TM00000** De-activates the automatic data sending of the Thies
- **00ky00000** De-activates the configuration modus

For a short test if the configuration is working send **00TR00004** to the Thies. In the terminal immediately the output of the pulled data should appear.

## 2.3. Installation of the pyAtmoslogger software

Open a Command Prompt and run de command

#### py -m pip install pyAtmoslogger

# **3.** Configuration of pyAtmosLogger

A *pyAtmosLogger* configuration file is usefull for logging your THIES disdrometer data

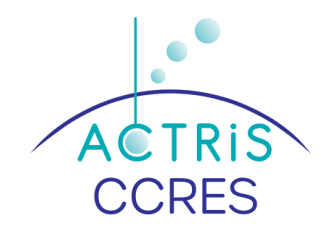

Create and customize configuration.yaml (use notepad++ to write this file) as below :

instrument: instrumentFile: thies\_laserprecipitationmonitor\_actris.py samplingInterval: 60 port: "COM3" baudrate: 9600 bytesize: 8 parity: "N" stopbits: 1 storage: csvStoragePath: "C:\\data\\thies\_pyAtmosLogger\\csv" DatePath: "\\" csvFileName: "%Y%m%d city station.csv"

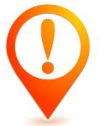

Choose the correct port, baudrate, etc. for your THIES LNM disdrometer.

# 4. Running of pyAtmosLogger software

• Check the PC time. It should be set to UTC. pyAtmosLogger.py is using the PC time to create the time stamp. If the PC is not running in UTC the time stamp will be wrong!

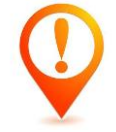

- Starting pyAtmosLogger:
  - $\circ~$  Open a Command Prompt and run the command

#### pyAtmosLogger -m log -p C:\\config\_path\configuration.yaml

- The start of the program defines the start of the recording! So make sure you start pyAtmosLogger as close as possible to the full minute
- Check the data in the output directory
- For continuous recording of the data the Command Prompt should not be closed
- Stop the recording by typing: **Command** + **C** into the Command Prompt

Here is a print screen of the Command Prompt

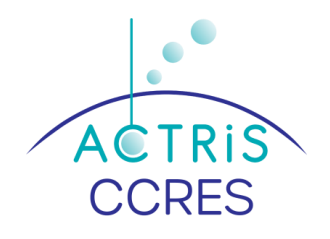

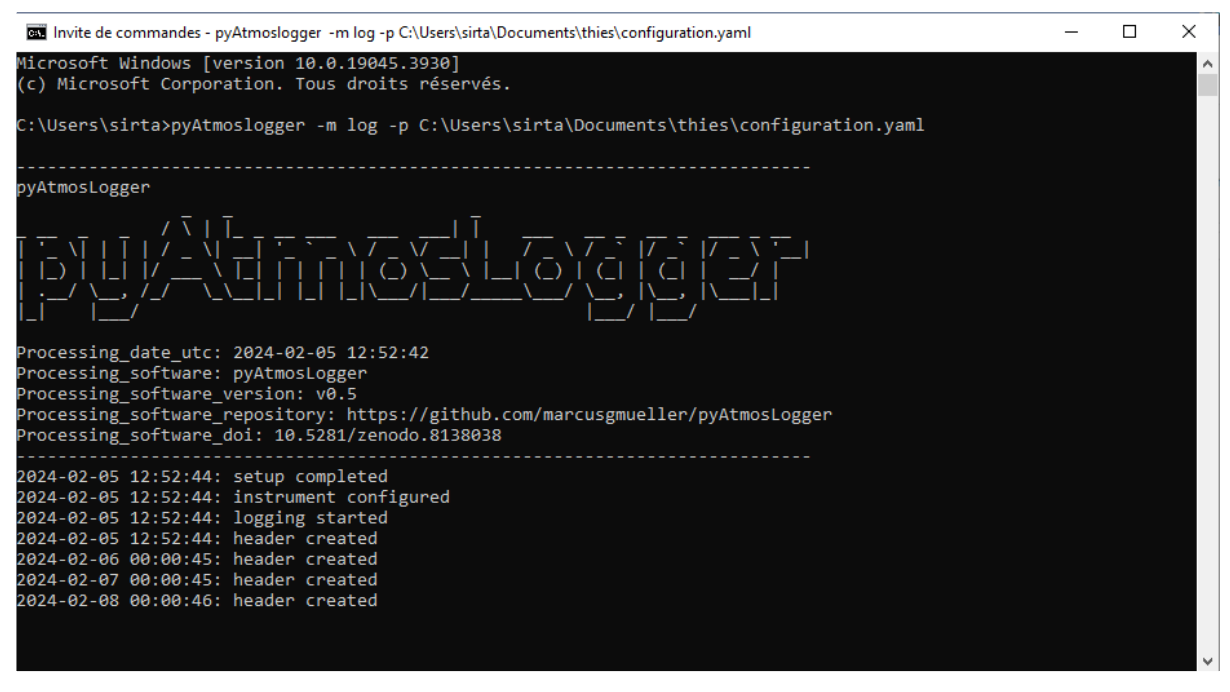

The daily disdrometer "\*.csv" files will be like below :

| > Ce    | ✓ 🖏 Reche                      | Rechercher dans : csv |                   |          |  |
|---------|--------------------------------|-----------------------|-------------------|----------|--|
|         | Nom                            | Modifié le            | Туре              | Taille   |  |
| •       | 🔊 20240208_palaiseau_sirta.csv | 08/02/2024 10:31      | Fichier CSV Micro | 1 386 Ko |  |
| 71      | 🔊 20240207_palaiseau_sirta.csv | 07/02/2024 23:59      | Fichier CSV Micro | 3 146 Ko |  |
| ments 🖈 | 🔊 20240206_palaiseau_sirta.csv | 06/02/2024 23:59      | Fichier CSV Micro | 3 146 Ko |  |
| s 📌     | 20240205_palaiseau_sirta.csv   | 05/02/2024 23:59      | Fichier CSV Micro | 1 465 Ko |  |
| *       | 🔊 20240202_palaiseau_sirta.csv | 02/02/2024 12:21      | Fichier CSV Micro | 1 626 Ko |  |
|         | 🚯 20240201_palaiseau_sirta.csv | 01/02/2024 23:59      | Fichier CSV Micro | 1 227 Ko |  |

#### The daily disdrometer "\*.csv" files are composed as below :

| C:\Users\sirta\Documents\thies\data\csv\20240205_palaiseau_sirta.csv - Notepad++ |                  |          |           |            |         |            |          | _      |           | $\times$         |              |        |         |       |       |        |
|----------------------------------------------------------------------------------|------------------|----------|-----------|------------|---------|------------|----------|--------|-----------|------------------|--------------|--------|---------|-------|-------|--------|
| Fichier                                                                          | Édition Recl     | herche   | Affichage | Encodage   | Langage | Paramètres | Outils   | Macro  | Exécution | Modules d'extens | ion Document | s ?    |         |       | +     | ▼ ×    |
| 🕞 📑                                                                              | - 🕒 🖷 📑 🕻        | 2 🖨      | 4 🗅 🗈     | <b>2</b> C | # b     | 🗟 ) 🔊 🔊    | <b>B</b> | a 11 🎚 | ē 🗾 💹 🕠   | ð 🔊 🖿 🥑 🗖        |              | ii:    |         |       |       |        |
| 2024                                                                             | 40205_palaiseau_ | sirta.cs |           |            |         |            |          |        |           |                  |              |        |         |       |       |        |
| 1                                                                                | datetime         | [utc]    | ;STX (st  | art ider   | tifier) | ;Device a  | ddress   | ;Seria | l number; | ;Software ver    | sion;Date c  | f the  | sensor  | (tt.) | nm.jj | );Ti ^ |
| 2                                                                                | 2024-02-0        | 05 12:   | 52:44;00  | ;3678;2.   | 70;05.0 | 2.24;12:5  | 2:30;0   | 0;00;N | P ;000    | .000;00;00;NP    | ;000.000     | ;000.0 | 000;000 | .000; | 0335. | 80;9   |
| 3                                                                                | 2024-02-         | 05 12:   | 53:44;00  | ;3678;2.   | 70;05.0 | 2.24;12:5  | 3:30;0   | 0;00;N | P ;000    | .000;00;00;NP    | ;000.000     | ;000.0 | 000;000 | .000; | 0335. | 80;9   |
| 4                                                                                | 2024-02-         | 05 12:   | 54:44;00  | ;3678;2.   | 70;05.0 | 2.24;12:5  | 4:30;0   | 0;00;N | P ;000.   | .000;00;00;NP    | ;000.000     | ;000.0 | 000;000 | .000; | 0335. | 80;9   |
| 5                                                                                | 2024-02-0        | 05 12:   | 55:44;00  | ;3678;2.   | 70;05.0 | 2.24;12:5  | 5:30;0   | 0;00;N | P ;000.   | .000;00;00;NP    | ;000.000     | ;000.0 | 000;000 | .000; | 0335. | 80;9   |
| 6                                                                                | 2024-02-0        | 05 12:   | 56:45;00  | ;3678;2.   | 70;05.0 | 2.24;12:5  | 6:30;0   | 0;00;N | P ;000.   | .000;00;00;NP    | ;000.000     | ;000.0 | 000;000 | .000; | 0335. | 80;9   |
| 7                                                                                | 2024-02-0        | 05 12:   | 57:45;00  | ;3678;2.   | 70;05.0 | 2.24;12:5  | 7:30;0   | 0;00;N | P ;000.   | .000;00;00;NP    | ;000.000     | ;000.0 | 000;000 | .000; | 0335. | 80;9   |
| 8                                                                                | 2024-02-0        | 05 12:   | 58:45;00  | ;3678;2.   | 70;05.0 | 2.24;12:5  | 8:30;0   | 0;00;N | P ;000.   | .000;00;00;NP    | ;000.000     | ;000.0 | 000;000 | .000; | 0335. | 80;9   |
| 9                                                                                | 2024-02-0        | 05 12:   | 59:45;00  | ;3678;2.   | 70;05.0 | 2.24;12:5  | 9:30;0   | 0;00;N | P ;000.   | .000;00;00;NP    | ;000.000     | ;000.0 | 000;000 | .000; | 0335. | 80;9   |
| 10                                                                               | 2024-02-         | 05 13:   | 00:45;00  | ;3678;2.   | 70;05.0 | 2.24;13:0  | 0:30;0   | 0;00;N | P ;000.   | .000;00;00;NP    | ;000.000     | ;000.0 | 000;000 | .000; | 0335. | 80;9   |
| 11                                                                               | 2024-02-         | 05 13:   | 01:45;00  | ;3678;2.   | 70;05.0 | 2.24;13:0  | 1:30;0   | 0;00;N | P ;000.   | .000;00;00;NP    | ;000.000     | ;000.0 | 000;000 | .000; | 0335. | 80;9   |
| 12                                                                               | 2024-02-0        | 05 13:   | 02:45;00  | ;3678;2.   | 70;05.0 | 2.24;13:0  | 2:30;0   | 0;00;N | P ;000.   | .000;00;00;NP    | ;000.000     | ;000.0 | 000;000 | .000; | 0335. | 80;9   |
| 13                                                                               | 2024-02-0        | 05 13:   | 03:45;00  | ;3678;2.   | 70;05.0 | 2.24;13:0  | 3:30;0   | 0;00;N | P ;000.   | .000;00;00;NP    | ;000.000     | ;000.0 | 000;000 | .000; | 0335. | 80;9   |
| 14                                                                               | 2024-02-0        | 05 13:   | 04:45;00  | ;3678;2.   | 70;05.0 | 2.24;13:0  | 4:30;0   | 0;00;N | P ;000.   | .000;00;00;NP    | ;000.000     | ;000.0 | 000;000 | .000; | 0335. | 80;9   |
| 15                                                                               | 2024-02-0        | 05 13:   | 05:45;00  | ;3678;2.   | 70;05.0 | 2.24;13:0  | 5:30;0   | 0;00;N | P ;000.   | .000;00;00;NP    | ;000.000     | ;000.0 | 000;000 | .000; | 0335. | 80;9   |
| 16                                                                               | 2024-02-         | 05 13:   | 06:45;00  | ;3678;2.   | 70;05.0 | 2.24;13:0  | 6:30;0   | 0;00;N | P ;000.   | .000;00;00;NP    | ;000.000     | ;000.0 | 000;000 | .000; | 0335. | 80;9   |
| 17                                                                               | 2024-02-         | 05 13:   | 07:45;00  | ;3678;2.   | 70;05.0 | 2.24;13:0  | 7:30;0   | 0;00;N | P ;000.   | .000;00;00;NP    | ;000.000     | ;000.0 | 000;000 | .000; | 0335. | 80;9   |

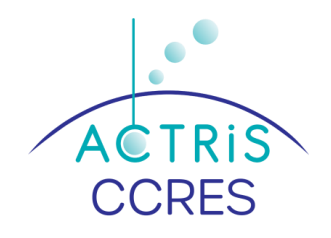

# 5. Not to do

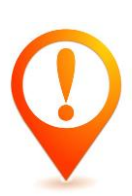

You should never open the Excel file that is being acquired with Excel to check if the data is there.

Because it will crash the acquisition system or the file will be empty or not filled.

It is recommended to use another tool such as Notepad++ or other.